# KOMPETENCEMÅL

En konkret vejledning til arbejdet med kompetencemål ift. undervisning og elevplan

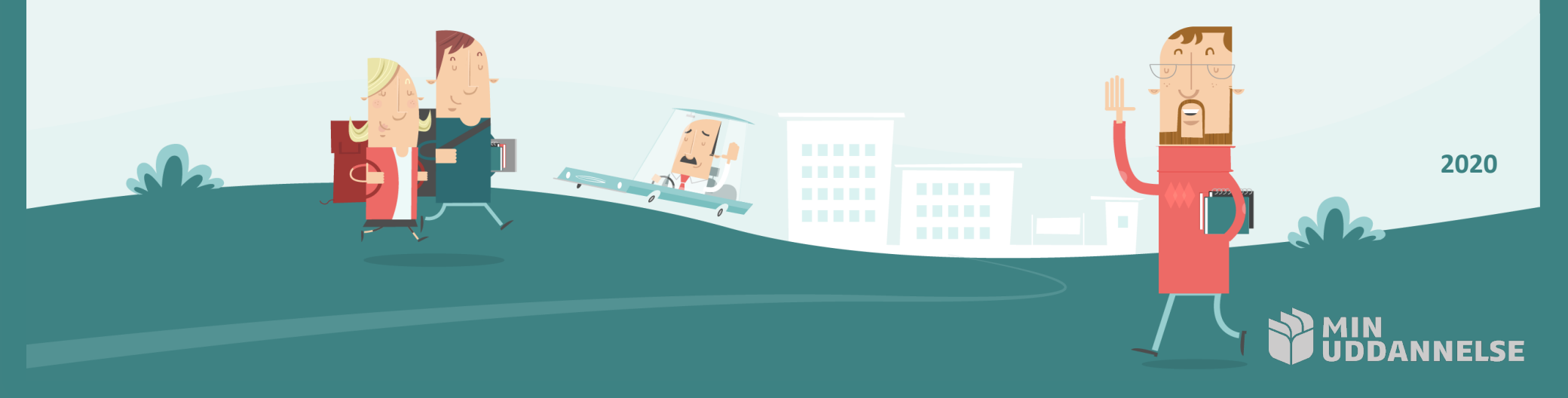

## INDHOLD

| Del 1: Tilblivelsen af kompetencemål                | 3  |
|-----------------------------------------------------|----|
| Kompetencemål - baggrunden                          | 4  |
| 1.1: Kompetencemål bor på holdsiden                 | 5  |
| 1.2: Opret et kompetencemål                         | 6  |
| 1.3: Vælg "fagligt" mål                             | 7  |
| 1.4: Ordlyden for målet                             | 8  |
| 1.5: Gem og udgiv målet                             | 9  |
| 1.6: Aktuelle mål samles på holdsiden               | 10 |
| Muligheder i målformuleringen                       | 11 |
| Del 2: Evaluering af kompetencemål                  | 12 |
| Evaluering som prosatekst                           | 13 |
| 2.1 Evaluering i målkommentarer                     | 14 |
| 2.2 Tilføj kommentar til et mål                     | 15 |
| 2.3 Målkommentarer bliver til historik              | 17 |
| 2.4 Kommentarhistorikken – en udviklingsbeskrivelse | 19 |
| EPILOG: Kompetencemål                               | 20 |

## DEL 1: TILBLIVELSEN AF KOMPETENCEMÅL

## KOMPETENCEMÅL - BAGGRUNDEN

Metoden tager afsæt i et ønske om, at man gerne vil kunne beskrive børnenes udvikling ift. de enkelte fagkompetencer. Udgangspunktet for arbejdet med kompetencemål er en tankegang, hvor underviseren arbejder med at beskrive børnenes faglige udvikling på de gældende kompetenceområder (for det enkelte fag).

## 1.1: Kompetencemål bor på holdsiden – uden fast tilknytning til forløb

Oprettelsen af målene foretages direkte på *Holdets side (se fig. 1).* 

Grundtanken er, at oprette et passende antal "kompetencevurderingsmål" for det fag, man ønsker evalueret på denne måde. Målene fungerer rent illustrativt som "notesbøger/Kinabøger" for den udvikling, du løbende observerer hos det enkelte barn.

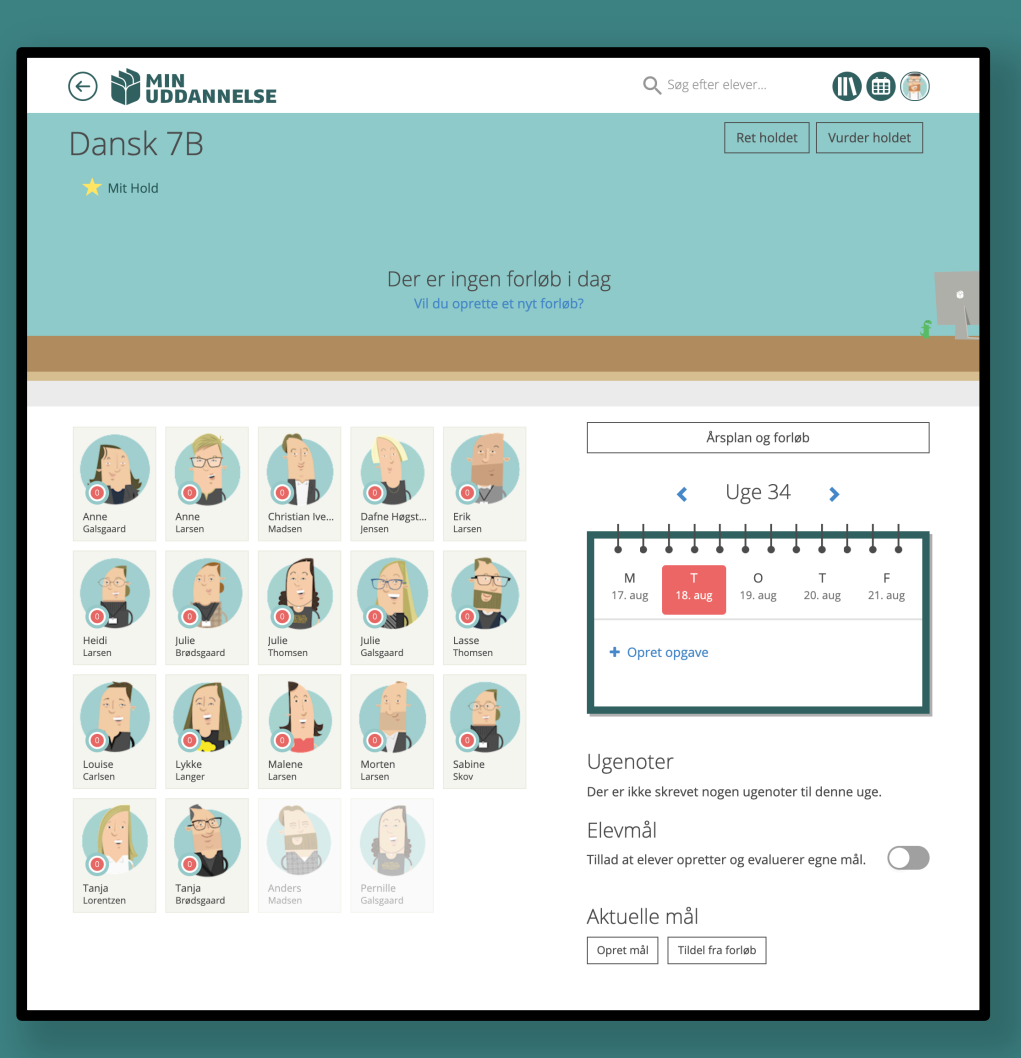

Fig. 1: Holdets side, her vist helt uden mål.

#### 1.2: Opret et kompetencemål

Et kompetencemål oprettes på holdets side vha. funktionen [Opret mål] *(se fig. 2*).

Vi benytter denne funktion, idet kompetencevurdering foregår **på tværs af hele skoleåret** og **ikke knytter sig til enkelte forløb.** 

#### VIDSTE DU?

Bemærk at du ved at oprette målet *udenfor forløb* ikke får målet behæftet med det lille mærkat, der viser, hvilket forløb målet kommer fra. Herved indikerer du, at målet *ikke er knyttet* til et forløb.

Kompetencer er noget du kan vurdere på løbende, om som aldrig kan siges at være opnået, hvorfor det er det rigtigste at oprette dem her.

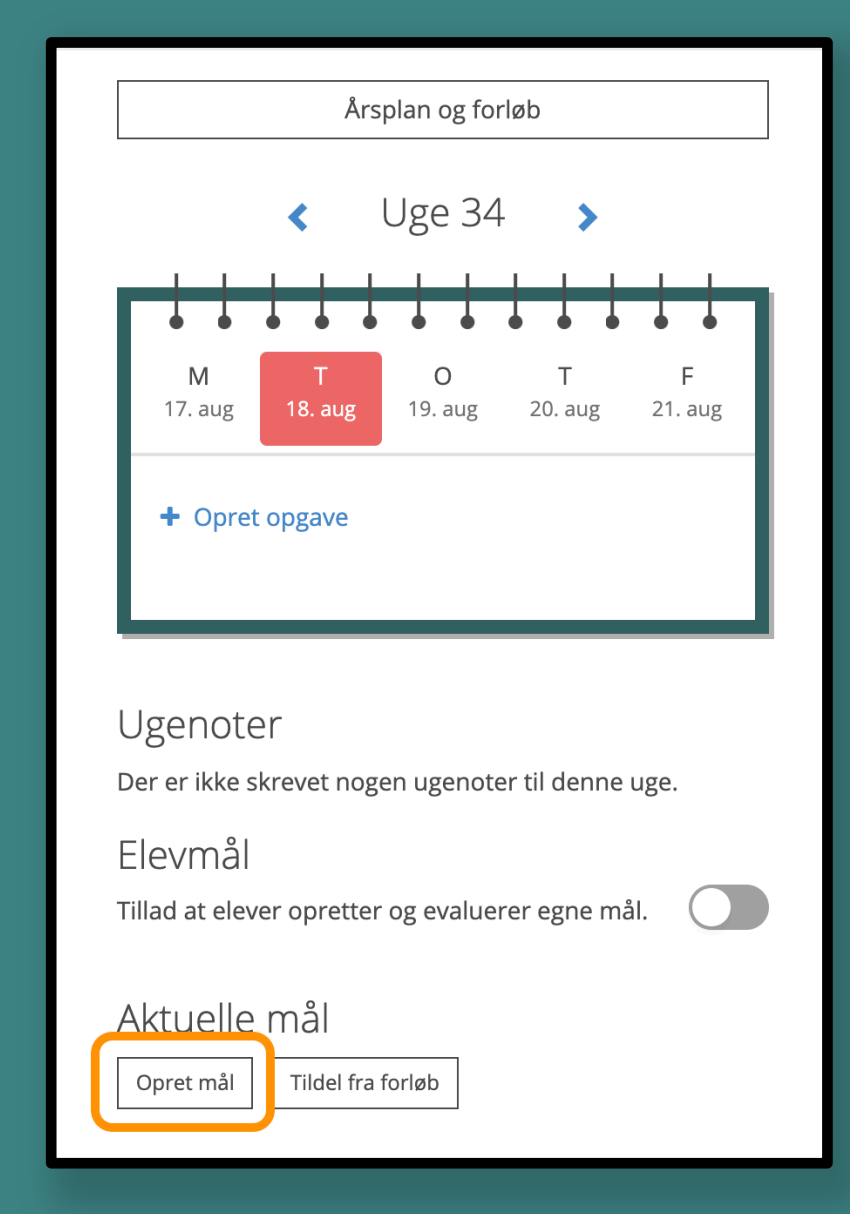

Fig. 2: [Opret mål] benyttes til at oprette målet direkte på holdets side.

### 1.3: Vælg "fagligt" mål

Under oprettelsen skal du tage stilling til om målet skal være "Fagligt" eller Alsidigt". Du bør her vælge "Fagligt", fordi de faglige mål knyttes til dét klasserum, hvor målet er oprettet (se fig. 3).

I det viste tilfælde oprettes målet til "Dansk 7B" (som vist på fig. 1).

| Opret mål<br>Skriv nyt mål eller hent fra arkiv                                                                                                    | Fortryd Gem |
|----------------------------------------------------------------------------------------------------|-------------|
| Opret mål                                                                                                    |             |
| Vælg type af mål                                                                                                    |             |
| Elever der skal have målet                                                                                                    |             |
| Valg alle   Frazelg alle     Image: Anne<br>Galgaard   Image: Anne<br>Larsen   Image: Anne<br>Larsen   Ima |             |
| Julie   Julie   Julie   Lasse   Louise   Louise   Lyke   Malene   Moren     Thomsen   Julie   Lasse   Louise   Louise   Lyke   Image: Additional state   Moren                                                                                                    |             |
| Subire<br>Skov                                                                                                    |             |
|                                                                                                    |             |
| 6                                                                                                    |             |

Fig. 3: Ved at vælge "fagligt" mål, sikrer du, at målet bliver i "det faglige klasserum".

#### VIDSTE DU?

Ved at gøre målet *fagligt* bliver det i dit klasserum. Hvis du derimod vælger *alsidigt* følger målet eleverne rundt i alle de klasserum eleven opholder sig, og altså dermed også på andre underviseres hold.

### 1.4: Ordlyden for målet

Ordlyden for *kompetencemålet* bestemmer du selv (se tekstfeltet i fig. 4).

Har du brug for hjælp kan du bruge formuleringen i Fælles Mål, men det er **dit valg** hvordan målet skal formuleres, og dermed også hvordan det skal læses af elever og forældre.

| 🍼 Opret mål                            |                       |                  |
|----------------------------------------|-----------------------|------------------|
| Mål                                    |                       |                  |
|                                        |                       |                  |
| Hent fra dit arkiv Hent fra EMU portal |                       |                  |
| Tegn på læring                         |                       | Tilføj evaluator |
|                                        |                       |                  |
|                                        | Tilføj Tegn på læring |                  |
| Fælles Mål                             | liltøj legn på læring |                  |
| Fælles Mål                             | Vælg Fælles Mål       |                  |

Fig. 4: I tekstfeltet kan du selv formulere din kompetence- eller fokusmålbeskrvelse. Det er i ordlyden du skaber rammen om den udviklingsbeskrivelse, du fremover skaber i samarbejde med eleven.

#### **VIDSTE DU?**

Du bestemmer selv ordlyden af målformuleringen, og kan nøjes med meget lidt her, da dit arbejde reelt kommer til at ligge i *kommentarerne* til målene.

Har du brug for hjælp til formuleringen, kan du fx klikke på "Hent fra EMU-portal", hvor kompetenceformuleringerne står.

### 1.5: Gem og udgiv målet

Du udgiver målet til alle de valgte elever idet du trykker på "Gem".

Skr

Idet målformuleringen er gemt og udgivet, kan du ikke rette i formuleringen. Hvis du ønsker en anden formulering skal målet slettes og et nyt oprettes og udgives i stedet.

| pret mål Fortryd Gem                                                                                                    |
|----------------------------------------------------------------------------------------------------|
| Opret mål                                                                                                    |
| Mål                                                                                                    |
| UDVIKLINGSBESKRIVELSE<br>Fagkompetence: Læsning<br>Eleven kan læse og forholde sig til tekster i faglige og offentlige sammenhænge                                                                                                    |
| Hent fra dit arkiv Hent fra EMU portal                                                                                                    |
| Tegn på læring Tilføj evaluator                                                                                                    |
| Tilføj Tegn på læring<br>Fælles Mål                                                                                                    |
| Vælg Fælles Mål                                                                                                    |
| Elever der skal have målet<br><b>Vælg alle Fravælg alle</b><br>karsen versen versen v |

Fig. 5: Du gemmer og udgiver målet (til alle valgte elever) ved at klikke på "Gem"

#### VIDSTE DU?

Så snart du har klikket "Gem", så ligger målet i dit arkiv, hvilket betyder at du hurtigt kan hente det igen ved at klikke på *[Hent fra dit arkiv]*.

Målet er dog knyttet til det *fag*, det er oprettet til, og vises kun i arkivet ved oprettelse af mål til samme fag..

### 1.6: Aktuelle mål samles på holdsiden

Idet et mål er oprettet og gemt, bliver det til en del af de *aktuelle mål*, som findes på holdsiden.

Den løbende evaluering af målet kan foregå på flere måder, og disse gennemgår vi i "Del 2" af dette kompendie.

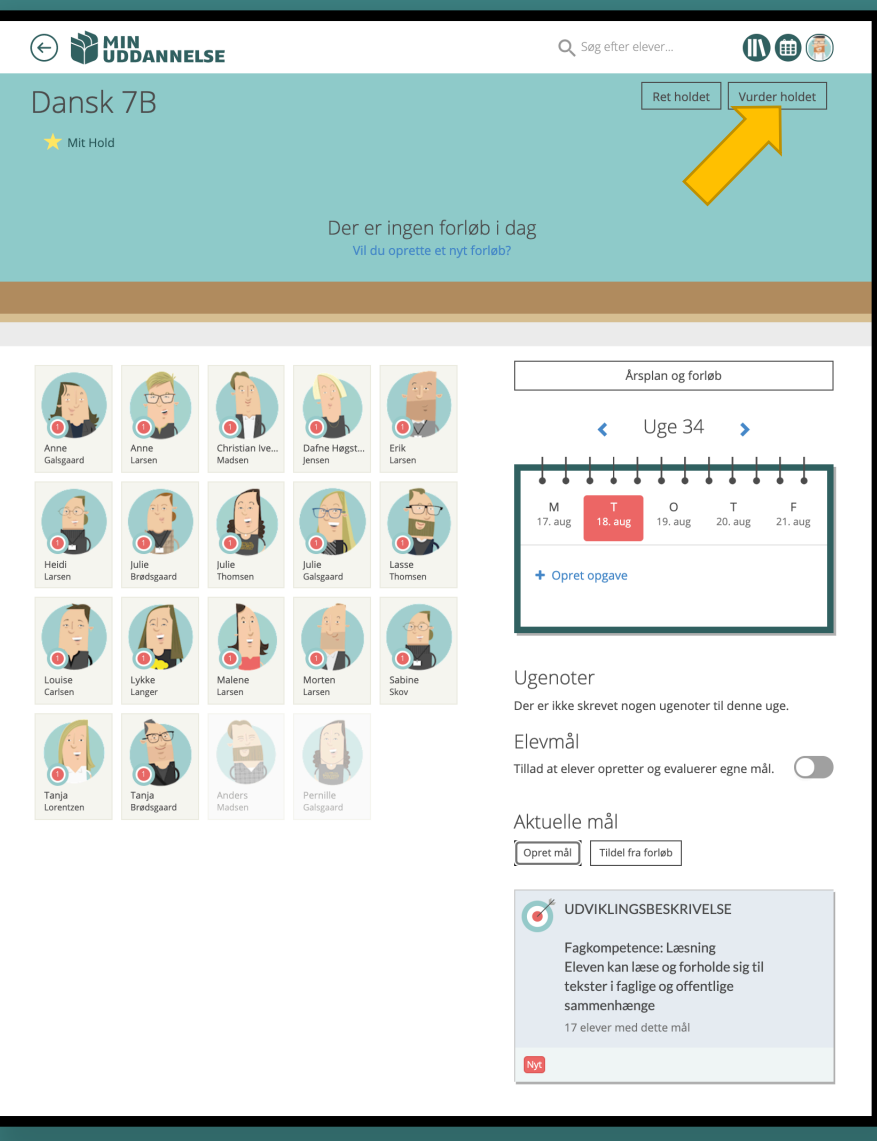

#### VIDSTE DU?

Processen gentages for hvert af det antal mål du ønsker på hvert hold. Dine mål er gemt i dit arkiv, og kan dermed genanvendes år efter år. Fig. 6: Aktuelle mål vises på holdsiden. Du kan tilføje det antal mål du har behov for.

## MULIGHEDER I MÅLFORMULERINGEN

I del 1 har fokus været på tilblivelsen af *kompetencemålet*, men det er i sig selv ikke nødvendigt, at fokusere på fagkompetencerne. Der kan være mange andre fokusområder.

På **fig. A** viser vi, hvordan man fx vælge at fortsætte med målene fra del 1, således der er mål (noteshæfter/Kinabøger) til hver enkel fagkompetence.

Vi ser på evalueringen af målene i del 2, men der lægges op til en metodik, hvor lærerne **prosaisk** beskriver elevernes udvikling ift. fagkompetencerne og evt. også udvider med aftaler eller ønskede indsatser på baggrund af observationer eller samtaler/aftaler.

På *fig. B* ser man sådan set samme måltype, men her har man valgt at forsimple målbeskrivelsen mest muligt. Til gengæld har man bundet målet sammen med *Fagkompasset*, hvorved målikonet erstattes med en visning af et mini-kompas.

Der er et utal af muligheder for at beskrive forskellige måltyper/-tekster, og det handler alene om, at du rette teksten til at være tættest muligt på det, du har behov for at beskrive.

Som det ses i *fig. C*, kan man også vælge at at lave en *generel beskrivelse.* Her er målet "designet" til at kunne opsamle alle oplysninger om barnet ét og samme sted; her kaldet *Elevplansnoter*. Dette kan være en inspiration på især de mindste årgange eller til timefagene, og hele tiden være med til at holde et mål/en aftale *i fokus* for både elever og forældre. Som timefagsnote (de små fag med mange enkelttimer, hvor lærerne ofte har mange elever) kan det fx benyttes til årligt at give en ganske kort status.

#### MUDVIKLINGSBESKRIVELSE

Fagkompetence: Kommunikation Eleven kan kommunikere med bevidsthed om sprogets funktion i overskuelige formelle og sociale situationer

17 elever med dette mål

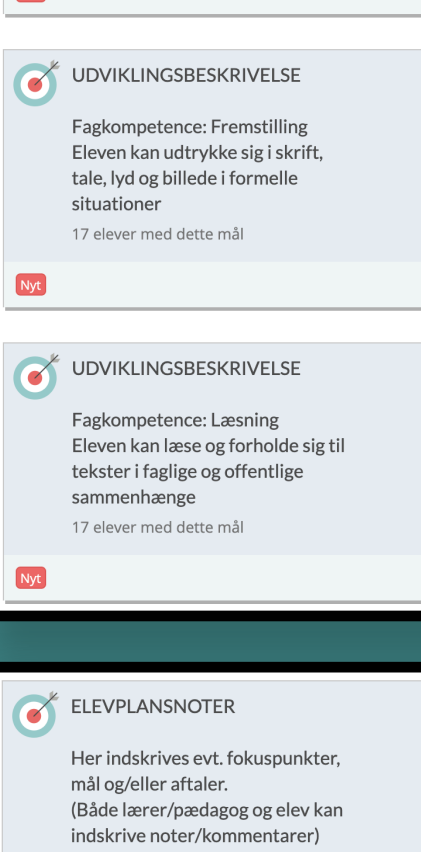

17 elever med dette mål

Fig. A: Der er oprettet flere kompetencemål på samme måde som vist tidligere. Bemærk at strukturen i målteksten er identisk.

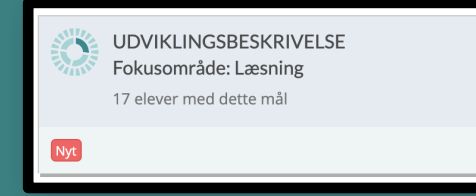

Fig. B: Ved at knytte målet sammen med **Fagkompasset**, ændres målikonet til et mini-fagkompas.

Fig. C: Du kan lave meget overordnede målformuleringer til brug i de mindre klasser. Her er det ét mål til opsamling på tværs af alle målsætninger.

## DEL 2: EVALUERING AF KOMPETENCEMÅL

## EVALUERING SOM PROSATEKST

Nu hvor målet/målene udgivet, er det vigtigt at vide, hvordan du metodisk kan bruge målene fremadrettet. Der er *mange* metoder, men i det følgende arbejder vi med at beskrive den prosaiske model, hvor det er *dine observationer og aftaler* (som metodisk eksempel), der danner grundlaget for den udviklingsbeskrivelse/notation, der laves.

Det er nu vi minder dig om fortællingen, hvor vi tænker på målene som små **notesblokke**, der giver dig mulighed til at indskrive relevante ting ift. målet **løbende** efterhånden som du **observerer** dem.

Det er vigtigt at du *ikke fortaber dig i detaljer*, men dygtiggør dig ift. at beskrive de ting, der giver mening at dokumentere. Ikke ulig hvad mange undervisere tidligere har gjort med fx *Kinabøger* og andre typer notesblokke/tekstdokumenter. Det er også vigtigt at huske, at når du har skrevet noget her, så kan det læses af forældre og elever. Det er i sig selv måske lidt grænseoverskridende, men ved gennemtænkning af metoden, kan det blive til en styrke over tid.

Hvis du gør dig dine noter som vist i det følgende, så skal du ikke bekymre dig om **sikkerheden** ift. fx personfølsomme data osv. – Du er med andre ord i gang med at gøre noget, der løbende **fylder information i elevplanen på en sikker og lovlig måde**.

### 2.1: Evaluering i målkommentarer

Når det *giver* mening at fastholde eller beskrive, at eleven har flyttet sig ift. den valgte målformulering, bruger din *notesblok/Kinabog* til at beskrive dette for den enkelt elev.

Det gør du ved at klikke på målet på holdet side *(se fig. 7)*.

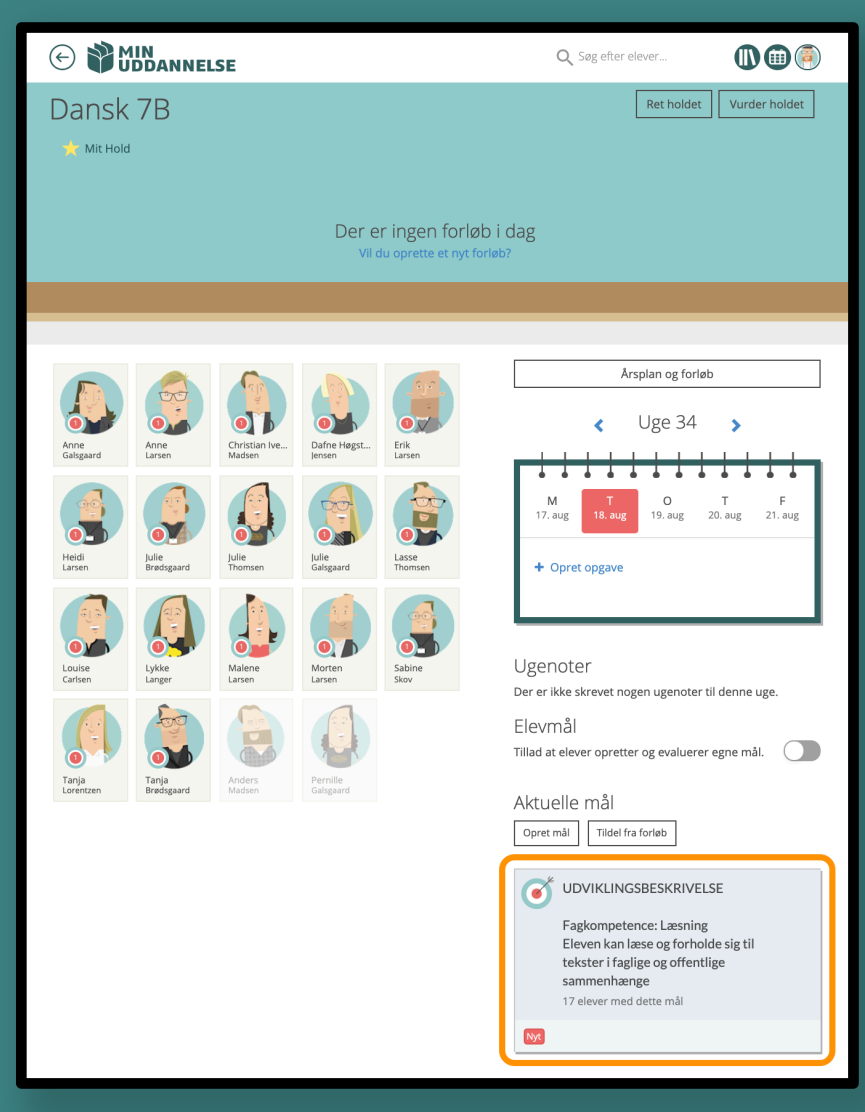

Fig. 7: Klik på målet for at komme til din mulighed for at kommentere på målet – i et overblik, hvor du kan kommentere på flere elever på én gang.

### 2.2: Tilføj kommentar til et mål

På den fremkomne elevliste *(se fig. 8),* indskriver du nu det, du ønsker at dokumentere. Dette gøres i *kommentarfeltet* ud for den enkelte elev. Du kan på denne liste indskrive kommentarer til flere elever inden du gemmer.

#### TIP TIL INDSKRIVNING

Du skal vide, at det du skriver her udgives til **alle, der kan læse elevplanen** i det øjeblik du klikker [Gem] (det kan dog evt. senere redigeres/slettes).

HUSK! - Vær fagligt funderet og skriv kort og konkret.

Lav dokumentation men gerne med et fremadrettet fokus for den, der arbejder med målet.

Overvej en metode, hvor du fx beskriver:

Observation, og Aftale/Ønsket indsats

Hvor **observationen** er grundlaget for aftalen/den ønskede indsats. Indsatsen kan være fra hhv. skolen, hjemmet eller barnet selv.

Det er i dette arbejde med **den løbende beskrivelse af udviklingen** ift. kompetenceområdet, at du – som underviser – skabe en progressionsfortælling om barnets faglige udvikling. Det er her du nu fører en slags *udviklingslogbog* ift. fagets kompetenceområder.

Se også fig. 9 (næste side) for et konkret eksempel herpå.

| Vurder mål                                                  |                                     |                |              |                      | Fortryd Ger |
|-------------------------------------------------------------|-------------------------------------|----------------|--------------|----------------------|-------------|
| UDVIKLINGSBESKRI<br>Fagkompetence: La<br>Eleven kan læse og | IVELSE<br>esning<br>forholde sig ti | l tekster i fa | aglige og of | fentlige sammenhænge |             |
|                                                             | ۲                                   | 0              |              | 4                    |             |
| Anne Galsgaard                                              | Arbejder<br>med                     | Opnået         | På<br>pause  | ommentar             |             |
| Anne Larsen                                                 | Arbejder<br>med                     | Opnået         | Pâ<br>pause  | Kommentar            |             |
| Christian Iversen Madsen                                    | Arbejder<br>med                     | Opnået         | På<br>pause  | Kommentar            |             |
| Dafne Høgsted Jensen                                        | Arbejder<br>med                     | Opnået         | På<br>pause  | Kommentar            |             |
| Erik Larsen                                                 | Arbejder<br>med                     | Opnået         | Pâ<br>pause  | Kommentar            |             |
| Heidi Larsen                                                | Arbejder<br>med                     | Opnået         | På<br>pause  | Kommentar            |             |
| Julie Brødsgaard                                            | Arbejder<br>med                     | Opnået         | På<br>pause  | Kommentar            |             |
| Julie Galsgaard                                             | Arbejder<br>med                     | Opnået         | På<br>pause  | Kommentar            |             |
| Julie Thomsen                                               | Arbejder<br>med                     | Opnået         | På<br>pause  | Kommentar            |             |
| Lasse Thomsen                                               | Arbejder<br>med                     | Opnået         | På<br>pause  | Kommentar            |             |

*Fig. 8: Du indskriver den ønskede prosatekstkommentar i kommentarfeltet ud for hver enkelt elev.* 

## 2.2: Tilføj kommentar til et mål (fortsat)

Din måde at skrive kommentarerne på afgør, hvordan elevens udvikling beskrives. Der bør altså lægge en række overvejelser bag den valgte metode.

| ۲               | $\bigcirc$ | 0           |                                                                                                    |   |
|-----------------|------------|-------------|----------------------------------------------------------------------------------------------------|---|
| Arbejder<br>med | Opnået     | På<br>pause | Skriv OBSERVATIONEN (ift. fx kompetencen) her:<br>Beskriv aftalen/den ønskede indsats (fokus) her: | / |
| Arbejder<br>med | Opnået     | På<br>pause | Kommentar                                                                                          | 1 |
| Arbejder<br>med | Opnået     | På<br>pause | Kommentar                                                                                          | 1 |
| Arbejder<br>med | Opnået     | På<br>pause | Kommentar                                                                                          | 1 |
| Arbejder<br>med | Opnået     | På<br>pause | Kommentar                                                                                          | 1 |

*Fig. 9: Eksempel på metodisk indskrivning i kommentarfeltet, hvor der arbejdes konsekvent med observation og indsats.* 

#### **VIDSTE DU?**

Du skal ikke bekymre dig om at skrive, hvem du er eller hvornår du har foretaget dit notat. Det tager platformen sig af, og viser i visningen på elevniveau og i elevplanen.

## 2.3: Målkommentarer bliver til historik

En indskrivning i kommentarfeltet på målet *(se fig. 10)* bliver til en angivelse af, at der er en "undervisekommentar" på målet under den enkelte elev *(se fig. 11)*.

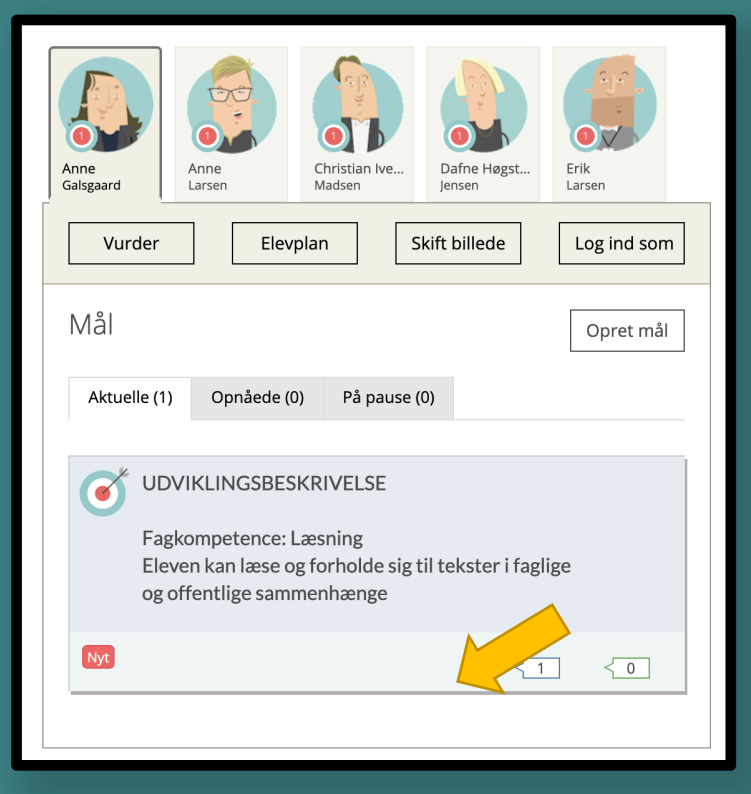

Fig. 11: 1-tallet i den blå boks, angiver antallet af "underviserkommentarer" på det pågældende mål.

| Vurder mål                                          |                                        |                |              |                                                          |         |                                                            |   | Fort | ryd | Gem |   |
|-----------------------------------------------------|----------------------------------------|----------------|--------------|----------------------------------------------------------|---------|------------------------------------------------------------|---|------|-----|-----|---|
| UDVIKLINGSBESKF Fagkompetence: L Eleven kan læse og | RIVELSE<br>æsning<br>g forholde sig ti | l tekster i fa | aglige og of | fentlige sammenhænge                                     |         |                                                            |   |      |     |     |   |
| Anne Galsgaard                                      | Arbejder<br>med                        | Opnået         | På<br>pause  | טע skai den kommende mane<br>dette - også derhjemme og m | ed dine | a biive vea mea at træne netop<br>ed dine forældres hjælp. |   |      |     |     |   |
| Anne Larsen                                         | Arbejder<br>med                        | Opnået         | På<br>pause  | Kommentar                                                | В       | Ι                                                          | U | ٥    | ļ   | I   | 4 |
| Christian lversen Madsen                            | Arbejder                               | Opnået         | På           | Kommentar                                                |         |                                                            |   |      |     |     |   |

Fig. 10: Eksempel på indskrivning i kommentarfeltet.

#### VIDSTE DU?

Alle lærer/pædagogers kommentarer udstilles i en **blå** boks, mens børnenes kommentarer altid udstilles i en **grøn** boks.

Mål du ikke afslutter ligger altid på fanen Aktuelle i målhistorikken.

## 2.3: Målkommentarer bliver til historik (fortsat)

Indskrivningerne kan ses idet man "klikker" på målet for den enkelte elev. Alle indskrivninger er logget med **hvem** og **hvornår** kommentaren er indskrevet.

Dette gør sig også gældende, når man ser målene i elevplanen.

#### **VIDSTE DU?**

Historikken indskrives i *omvendt kronologisk rækkefølge* således den seneste indskrivning altid ligger øverst.

Det giver mulighed for *altid* at tale ud fra den seneste indskrivning i historikken.

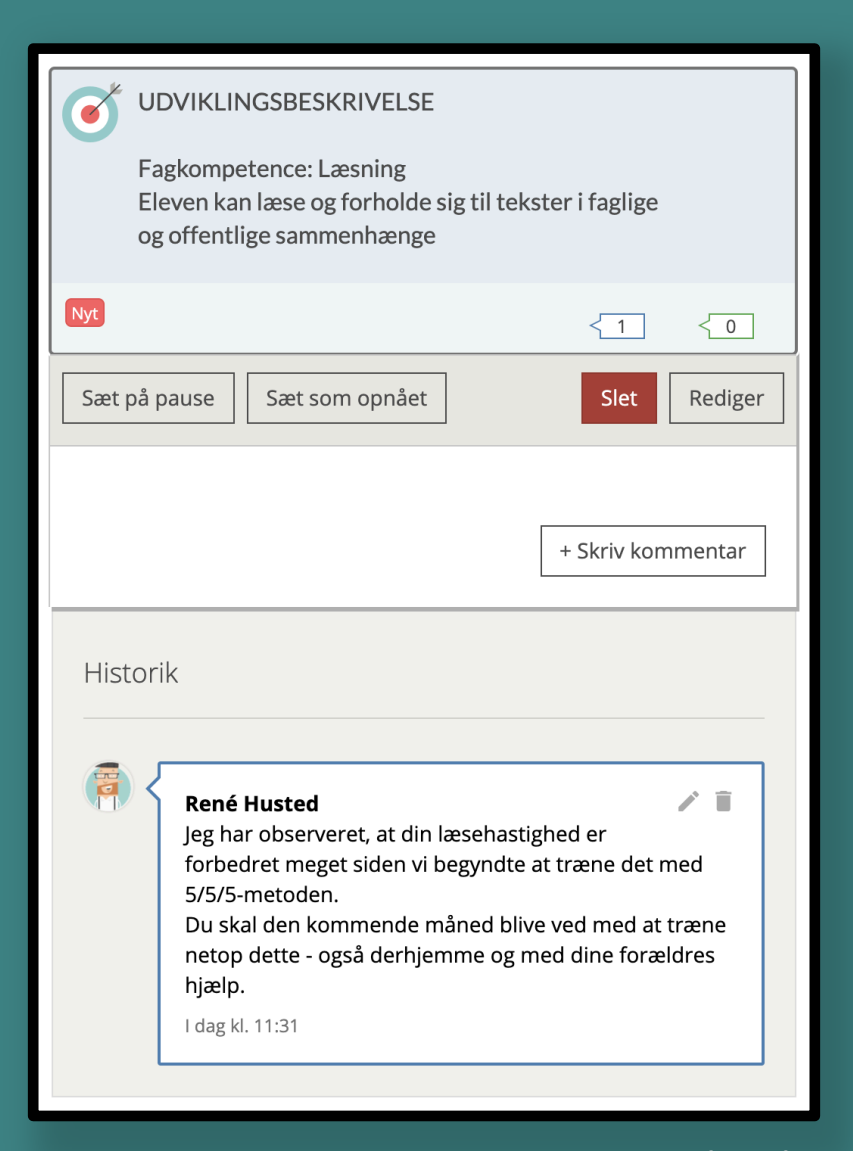

Fig. 12: Kommentarerne indføres til det enkelte mål – på den enkelte elev, og det angives både **hvem** der har lavet kommentaren, og **hvornår** det er sket.

## 2.4: Kommentarhistorikken – en udviklingsbeskrivelse

Ved flere indskrivninger *bygges et tårn* af kommentarer, der illustrerer, hvordan barnets udvikling løbende får *lagt flere og flere klodser på* ift. den enkelte kompetence (*se fig. 13*).

#### **VIDSTE DU?**

Hver enkelt *kommentarindskrivning* i historikken kan til en hver tid *redigeres* (blyanten) eller *slettes* (papirkurven).

Dette giver dig en tryghed ift. evt. *forkerte* indskrivninger, der kan rettes eller slettes.

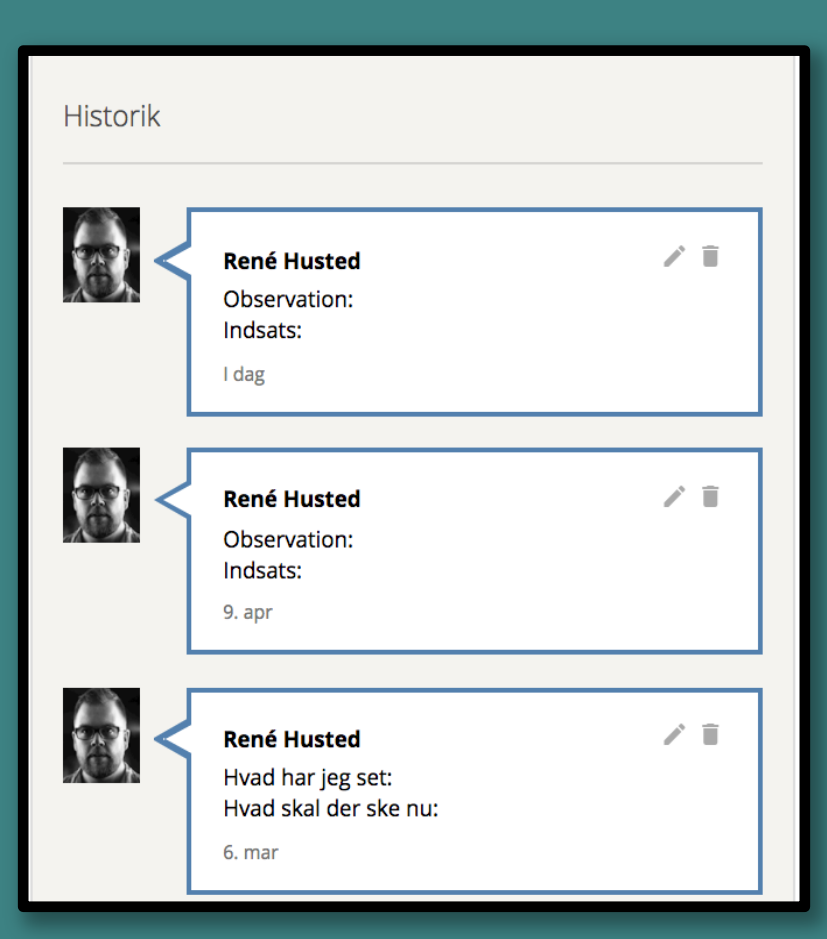

Fig. 13: Summen af kommentarer kommer til at udgøre et "tårn", der beskriver udviklingen og de foki, der har været undervejs ift. målbeskrivelsen.

## EPILOG: KOMEPTENCEMÅL

Samlet set er dette en måde du nu kan oprette og benytte *målværktøjet* til at foretage *kompetencevurderinger* i MinUddannelse.

Denne metode benyttes allerede og er i mange skoler med til at gøre dagligdagen omkring evalueringen kontekstnær og meningsfuld. Evaluering med afsæt i fagenes kompetenceområder er netop *meningsfuld* og giver konkrete områder at stille skarpt på i skole-hjem-samarbejdet.

Visningen af målene i *elevplanen* finder man på fagets side, hvor man navigerer til fanen *Mål*. På denne fane ligger alle de udvalgte kompetencevurderingsområder i givet fald vist først *(som aktuelle),* idet du på intet tidspunkt afslutter arbejdet med målene.

Det at antallet af mål minimeres gør det simplere at tilgå for både børn og forældre, og den måde målene er formuleret og beskrevet på danner en tydelig ramme om de grundpiller et fag "står på", hvilket skaber et fælles sprog mellem skole og hjem om netop faget.

#### LÆRERENS DØMMEKRAFT, DE PROSAISKE EVALUERINGER OG PORTEFØLJEN

Kommentering er altså én model, der kan anvendes som det måtte passe i arbejdsgangen på den enkelte skole. For mange er netop dette en optimal løsning, fordi *lærerens professionelle dømmekraft* kommer til at spille en central rolle i evalueringen af de opstillede mål.

Det er oplagt også at kombinere dette fx med opgaveporteføljen, fordi man derved får et rigtigt godt afsæt for dialog med både elev og forældre.

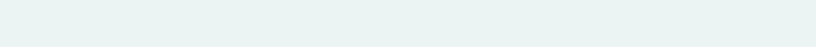

SA

-

0-

## MIN UDDANNELSE